## Foothill College Campus Bookstore Textbook Order Steps for EOPS Students

## 1. Create a Personal Account

- a. Go to <u>http://books.foothill.edu/home</u>
- b. Create an account by clicking "My Account"

| FOOTHILL Campus Store                                    |         | My Account 🙀 Shopping Cart                      |
|----------------------------------------------------------|---------|-------------------------------------------------|
| ain Campus: Building 2300 Campus Center                  |         | Foothill College Sunnyvale Center: Onizuka Cafe |
| 50)949-7305 12345 El Monte Road, Los Altos Hills, CA 940 | 22      | 1070 Innovation Way, Sunnyvale, CA 94089        |
|                                                          |         |                                                 |
| Student                                                  | Faculty | Store                                           |

c. Register a new account

|                                        | LOG III |  |
|----------------------------------------|---------|--|
| Email Address: *                       |         |  |
|                                        |         |  |
| Forgot Your Password?<br>Register Here |         |  |

d. Select "Create profile for Browsing and Shopping

| Student                                                                                                    | Faculty                  | Store |
|----------------------------------------------------------------------------------------------------|--------------------------|-------|
|                                                                                                    |                          | Help  |
| :                                                                                                    | Select Registration Type | )     |
| Registration Options                                                                                                   |                          |       |
| Make a Selection:<br>Create profile for Browsing and Shopping<br>Create profile for Adopting Textbooks <b>(Farber)</b> |                          |       |

e. Complete the "Customer Registration" form. Be sure to enter your student ID number

Log In

## **Customer Registration**

| r = Required                                                             |                    |
|--------------------------------------------------------------------------|--------------------|
| Username / Password                                                      |                    |
| changkai@gmail.com                                                       | Password *         |
| changkai@gmail.com                                                       | Confirm Password * |
| on anginare grinarice m                                                  |                    |
| Dilling Address                                                          |                    |
| Bling Address                                                            |                    |
|                                                                          |                    |
| Kai                                                                      | Oakland            |
| Chang                                                                    | CALIFORNIA         |
| Business Name                                                            | 94601 Zip + 4      |
|                                                                          |                    |
| 5208 Trask St                                                            | United States \$   |
|                                                                          |                    |
|                                                                          |                    |
| Additional shipping addresses can be added later.                        |                    |
|                                                                          |                    |
| Additional Information                                                   |                    |
| Student ID *                                                             | Graduation Year    |
| *Student ID is required for all Boot tals & Computer Software purchases, | Example: 2018      |
| Book Rental & SFA payment                                                |                    |
| Degree Goal:                                                             |                    |
| Not Applicable     Other                                                 |                    |
|                                                                          |                    |
| Email Opt In/Out                                                         |                    |
| I want to receive emails particular to my school.                        |                    |

## 2. Ordering Textbooks

a. Select "Student" Tab and then select "Search by class/book"

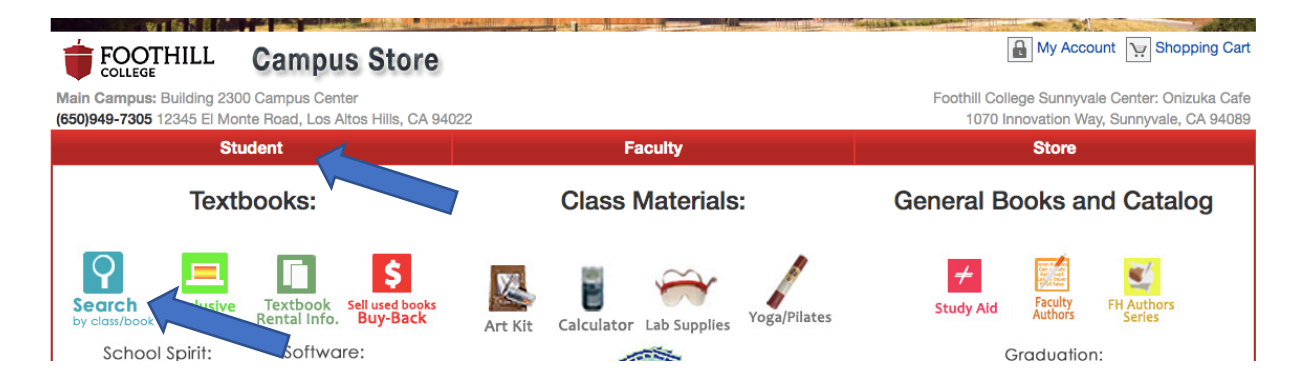

пер

b. Select "Spring 20" and enter Course CRN (s), then select "View Your Materials"

| Course CRN Number                                                                                            |              | Search for Book         |               |  |
|----------------------------------------------------------------------------------------------------|--------------|-------------------------|---------------|--|
| SPRING 20 (Order Now)                                                                                        | \$           | Search for Book         | $\odot$       |  |
| Course CRN Number                                                                                            | $\Theta$     |                         |               |  |
| Search by Course                                                                                             |              |                         |               |  |
| SPRING 20 (Order Now)                                                                                        | Q Department | Q Course-Sect Astructor |               |  |
| Add Another Course                                                                                           |              |                         | •             |  |
|                                                                                                    |              | View Y                  | our Materials |  |
| Home   Owl Marketplace   Contact Us   Refund Policy   Shipping Policy   Employment<br>Privacy and Disclaimer |              |                         |               |  |

Select Term and Departments

c. Select "Add to Cart" for all the REQUIRED textbooks/materials, then click "Continue Checkout"

|                                                                                                    | Course                                                                                                    | e Materials                              | Print Book List Continue Checkout |
|----------------------------------------------------------------------------------------------------|----------------------------------------------------------------------------------------------------|------------------------------------------|-----------------------------------|
| Select Course N                                                                                                    | aterials                                                                                                    |                                          | 0                                 |
| Term: SPRING 20 Name: SPAI<br>Course Notes:<br>View All Course Ma<br>View All Course Ma<br>Inclusive<br>Inclusive<br>PRINT TEXT | 001 Section: 05W Instructor: LEON COFFIN MARIA EL Course ID: 41227 Lo<br>terials<br>Print Upgrd for DigAccess<br>TU MUNDO LSC E-TEXT + PRINT <sup>-</sup><br>Author: ANDRADE<br>Published Date: NA<br>ISBN: 2818600136191<br>Publisher: MCG<br>Brack Hotes Puedic Instructor: Adorden To Mundo Connect LSC | TEXT Print<br>\$144.00 Ne<br>Add to Cart | w                                 |
| Term: SPRING 20 Name: SPA                                                                                                    | Loose Leaf Printed Text- non refundable                                                                                                    | nation: EH                               |                                   |
| Course Notes:                                                                                                    |                                                                                                    | GBURTETT                                 |                                   |

d. The website will prompt a few questions, answer them according to your needs, then select "Payment Options"

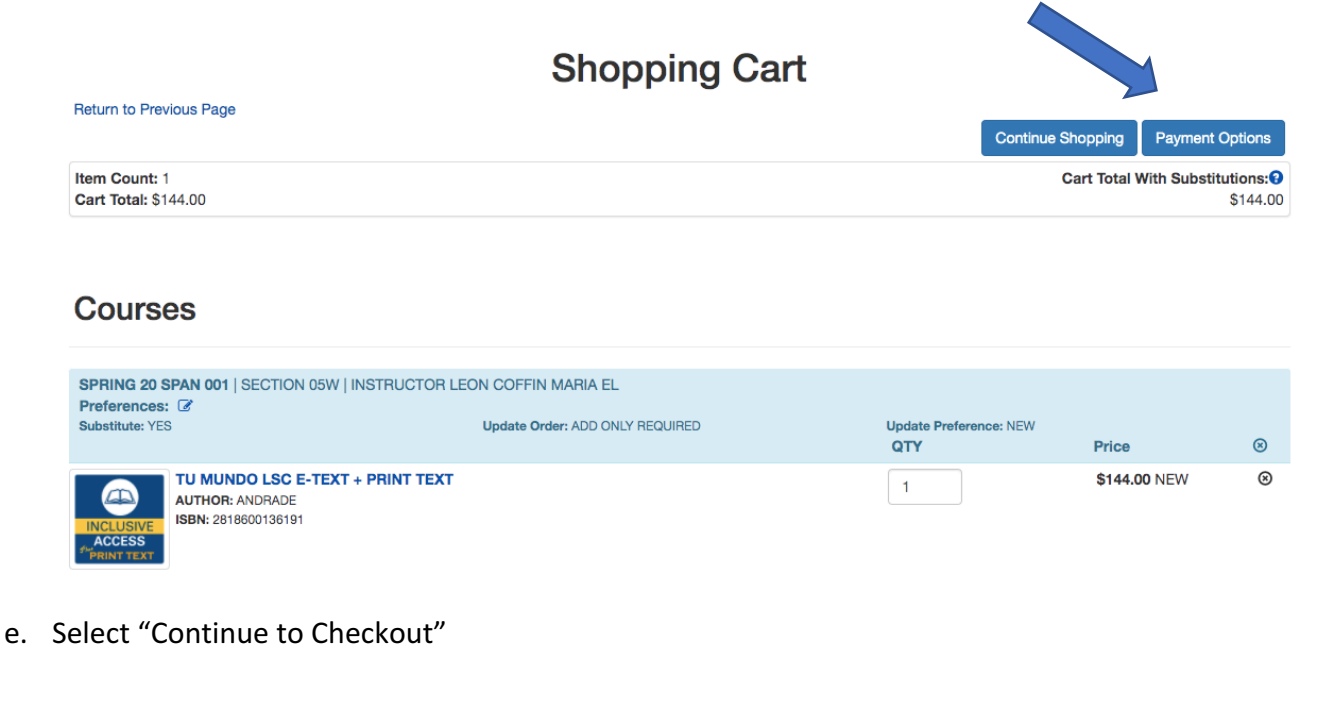

- Checkout 1. Select Address 2. Shipping Method 3. Payment Options Planning on paying with SFA? • Your Order View Cart (Estimates) Click he what items in your cart are covered by your Financial Aid funds. Number Of Items: 1 - or -Course Materials: \$144.00 Continue to Checkout Shipping: \$0.00 Handling: \$0.00 Total Before Tax: \$144.00
- f. After verifying shipping and billing address, select "UPS Ground est. \$0.00". EOPS will NOT pay for additional shipping fees

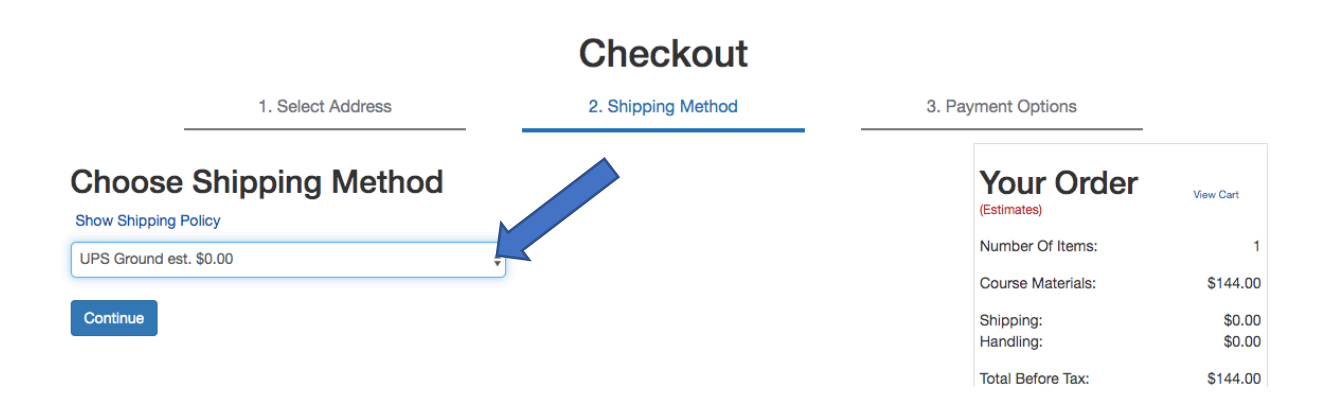

g. Under "Choose Payment Option", be sure to select "SFA". Enter your 8-digit student ID number, then select "Submit Payment". By doing so EOPS or your other financial aid grants will pay for the textbooks.

| Student                                                                                      | Faculty                                                          | Store                                 |                    |
|----------------------------------------------------------------------------------------------|------------------------------------------------------------------|---------------------------------------|--------------------|
|                                                                                              | Checkout                                                         |                                       |                    |
| 1. Select Address                                                                            | 2. Shipping Method                                               | 3. Payment Options                    |                    |
| Payment Information                                                                          |                                                                  | Your Order                            |                    |
| Choose Payment on<br>SFA \$                                                                  |                                                                  | Number Of Items:                      | View Cart          |
| Account Number *                                                                             |                                                                  | Course Materials:                     | \$144.00           |
| By checking this verification box I authorize the use of merchandise.                        | of my available Student Financial Aid funds to pay for books and | d Shipping:<br>Handling:              | \$0.00<br>\$0.00   |
| Click here to see what items in your cart are covered by your Financial Aid funds.           |                                                                  | Total Before Tax:<br>Estimated Taxes: | \$144.00<br>\$0.00 |
| Vould you like to apply a payment to your order before app     Yes     No     Order Comments | iying your SFA tunas?                                            | Grand Total:                          | \$144.00           |
| Order Commente                                                                               |                                                                  | Submit Payment                        |                    |